ЖУРНАЛ ДЛЯ ИНЖЕНЕРОВ • РАЗРАБОТЧИКОВ ЭЛЕКТРОННАЯ ВЕРСИЯ himmin ювости о микросхемах МАГАЗИН ПРАЙС ФОРУМ ¬▶ О проекте **¬**▶ Новости 🕞 В работе Н. Семенов ChipNews МАТLAB для DSP. Моделирование приемника DTMF. Часть 1 **∍ ИМЭ** Н Подписка Введение **⊣ь Новости рынка** Рубрикатор Настоящая статья — очередная публикация в рамках проекта "MATLAB для DSP", посвящена ¬▶ Форум важнейшему инструменту пакета MATLAB — средству имитационного моделирования Simulink. Как **⊣**⊾ Ссылки и в предыдущей публикации, мы рассмотрим конкретный пример, и обсудим особенности ¬▶ Реклама применения Simulink. ⊓ ПОИСК: Пример связан с проектированием очень распространённого в средствах телефонии прибора приёмника тонального вызова DTMF. Реализуемый средствами цифровой обработки сигналов (обычно на ЦПОС) приёмник должен удовлетворять жёстким требованиям стандарта и при этом быть предельно экономным по производительности и затратам памяти. Не случайно по этой НАЙТИ причине в литературе обсуждаются различные варианты алгоритмов DTMF и способы их реализации. Мы рассмотрим одно из новых предложений по данному вопросу. Список рассылки: После краткого изложения рекомендации по DTMF и нового алгоритма в статье приводится Имя: функциональная схема приёмника. По ней из библиотеки Simulink выбираются функциональные блоки, необходимые для построения модели, и определяются их параметры. Затем проводится E-mail: первый этап моделирования, после чего вносятся необходимые коррекции. Моделирование и коррекции осуществляются до тех пор, пока на стандартном тестовом материале не получатся необходимые результаты. ДОБАВИТЬ Следует особо подчеркнуть, что финальная модель является достаточной для построения > опросы: реальных приёмников DTMF. Работает ли сайт? Работает Описание моделируемой системы 🔲 Не работает 🔲 Не разберешься Практическая задача приёма DTMF очень часто становится актуальной в задачах ГОЛОСОВАТЬ телекоммуникации, так как сигнал DTMF является пока единственным средством надёжной доставки информации от конечного пользователя через аналоговую телекоммуникационную сеть до устройства обработки. Сам сигнал DTMF является суммой отрезков двух гармонических колебаний, Результат опроса частоты которых соответствуют номеру строки и столбцу цифры номеронабирателя обычного телефона. Соответствие частот номерам строк и колонок показано на рис. 1. Ē з 587 Fu 770 Fu 5 6 662 Fu 941 Fu Рис. 1. Соответствие частот и символов Для уверенного приёма такого сигнала на сам сигнал и на его приёмник накладываются ограничения, определённые в спецификациях ITU-Т (таблица). Таблица Точность генерации Принимать при отклонении меньше 1,5%. Не принимать при отклонении больше 3% частоты Длительность сигнала Принимать сигнал длиннее 40 мс. Не принимать сигнал короче 23 мс. Разрывы сигнала Сигнал DTMF, прерванный паузой < 10 мс, считать одним символом Пауза между Пауза не менее 40 мс является разделителем между двумя сигналами DTMF сигналами Наименьшая амплитуда сигнала, которую должен детектировать Амплитуда сигнала приемник, -26 дБм Соотношение сигнал/ Наихудшее соотношение сигнал/шум - 15 дБ шум Приемник должен работать при прямом твисте 8 дб и обратном - 4 дб. (Твистом называется разница между амплитудами двух основных частот Твист сигнала DTMF) Срабатывание на Приемник должен нормально функционировать в присутствии речи без человеческую речь ложных срабатываний В данной статье обсуждается новый алгоритм приёма DTMF, построенный на подсчёте периода сигнала с использованием переходов через "ноль". Так как DTMF состоит из двух гармонических сигналов, обработка сводится к разделению этих сигналов и оценки частоты каждого из них. Имея оценку частоты каждого из двух гармонических сигналов, можно установить допустимые границы частоты искомого сигнала. Функциональная схема такого устройства представлена на рис. 2. Ougened Адептиен честоты DECEMBER Снгнала Оценка ностоты awe сигнале Децинация 8.(л) S(n) омпнала. Оценка DT ГӨНСИЕНОСТ сигнала и шуме Рис. 2. Функциональная схема приемника DTMF Сначала происходит децимация сигнала с 8 до 4 кГц (блок "Децимация сигнала"). Это снижает дисперсию шума на 1/ 2, что позволяет увеличить эффективный динамический диапазон. Далее полученный сигнал подаётся на два режекторных фильтра (блоки "Адаптивная режекция") и на блок оценки интенсивности сигнала. Передаточные функции режекторных фильтров имеют следующий вид:  $H(z) = 1 - \cos(2 * p * f_3/4000) * z^{-1} + z^{-2}$ Нули передаточной функции расположены на единичной окружности. При такой форме H(z) легко менять параметры фильтра с помощью одного коэффициента. Режекторные фильтры позволяют вырезать узкую полосу частот. Если сигнал есть сумма отрезков двух гармонических колебаний, их можно разделить по двум ветвям алгоритма и оценить частоту каждого, вычислив их периоды, используя принцип перехода через "ноль". Для практической реализации удобно рассматривать период сигнала как число целых интервалов дискретизации за один период сигнала плюс дробная часть, получаемая при линейной интерполяции сигнала между двумя отсчётами (рис. 3). 

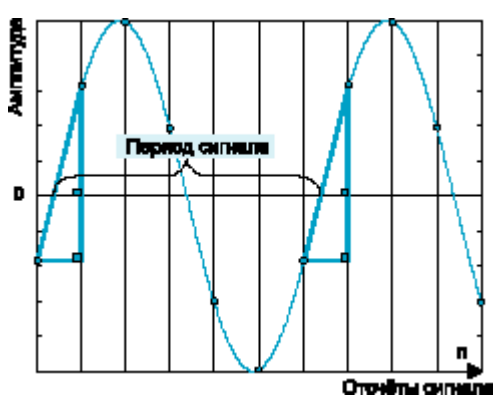

### Рис. 3. Дискретизация сигнала

В случае попадания этой частоты в один из заданных интервалов в одном из каналов, происходит перерасчёт параметров режекторного фильтра в другом канале. Таким образом система из двух режекторных фильтров придет в устойчивое состояние только тогда, когда в каждой ветви из сигнала останется только по одной гармонической составляющей.

Блок оценки интенсивности сигнала отвечает за принятие решения, есть ли в данный момент резкий скачок интенсивности сигнала или нет. При SNR = 15 дБ и более такой скачок при приходе

очередной цифры DTMF можно легко выделить, сравнивая интенсивность сигнала с порогом срабатывания. Для оценки интенсивности используется сглаживающий фильтр, уравнение "входвыход" которого имеет следующий вид:

$$y(n) = a * y(n - 1) + (1 - a) * |s(n)|,$$

где у(n) — сигнал на выходе фильтра, а s(n) — входной сигнал. Параметр а берётся равным 0,95.

Логический блок принимает решение о наличии новой цифры и обеспечивает соответствие приёма спецификации ITU-Т.

Принцип его работы следующий: если блок оценки интенсивности определил наличие сигнала и цифра, определившаяся после оценки частоты двух компонент сигнала, не меняются в течение 5 мс, начинается вычисление длительности сигнала цифры. Если после этого сигнал пропадёт на время, меньше 10 мс, то подсчёт времени сигнала продолжается после его восстановления. Принятой считается цифра, суммарная длительность которой не менее 23 мс, и после которой была пауза более 10 мс.

# Моделирование функциональных блоков

# Построение блок-схемы модели

Для более полного соответствия модели описанному выше приёмнику DTMF, удобно создавать модель в виде той же блок-схемы, что и в описании приёмника, а затем заполнять эти блоки необходимым содержимым. Пакет Simulink содержит в своей библиотеке всё необходимое для этого.

#### Блок подсистемы

При двойном щелчке мышью на этом блоке происходит открытие нового окна подсистемы. Но, как видно из изображения блока, у него нет ни входов, ни выходов. Для того, чтобы добавить их, необходимо вставить в каждую подсистему соответствующие блоки входов и выходов, а также назвать их удобными для понимания именами. Подробное описание работы со стандартными блоками пакета Simulink было описано в [4].

#### Входы и выходы подсистемы

Если в подсистему вставить нужное количество входов и выходов, то они тут же появятся и на изображении блока подсистемы.

На основании вышеизложенного можно построить "скелет" будущей модели, показанный на рис. 4.

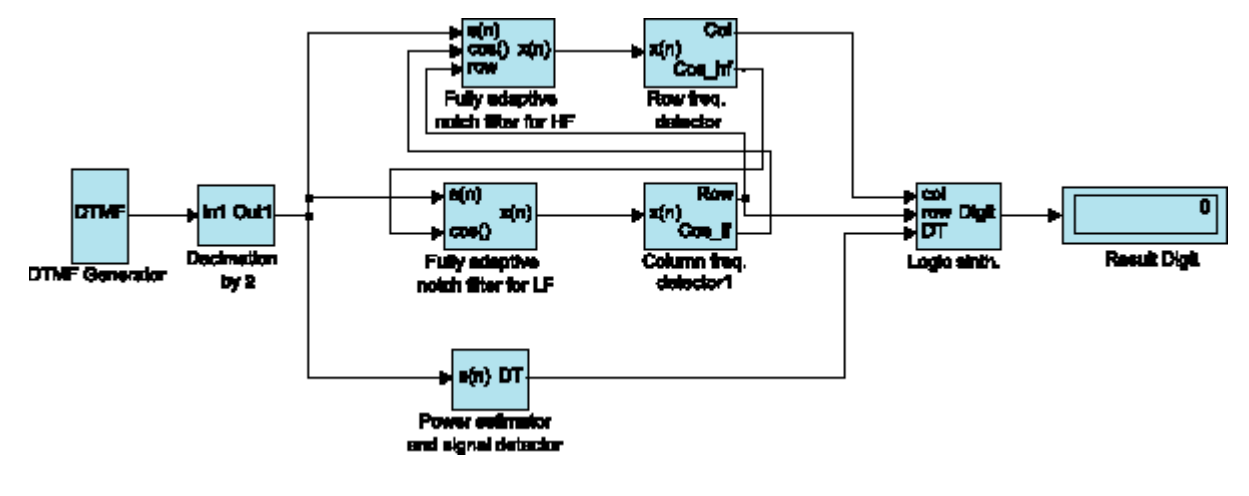

#### Рис. 4. Блок-схема модуля DTMF-приемника

Все блоки этой модели соответствуют блокам структурной схемы приёмника DTMF, показанной на рис. 2, и даже расположены в соответствии с ней. Дополнительными элементами являются только источник сигнала и индикатор принятой цифры. Для подтверждения авторских прав и автоматического хранения даты последней модификации можно воспользоваться соответствующим блоком из пакета Simulink.

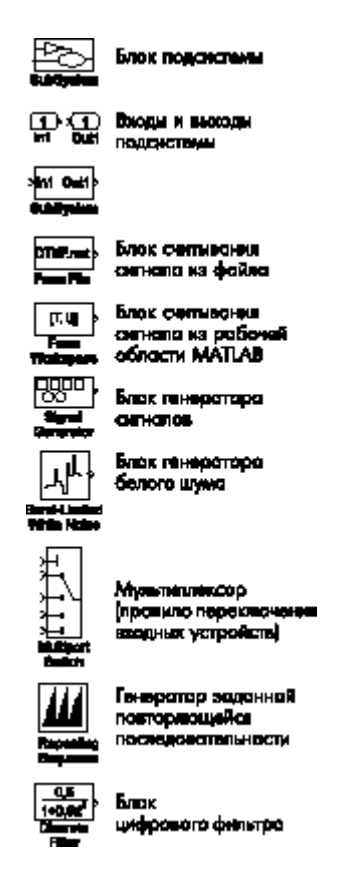

### Заполнение блока "DTMF Generator"

Для удобства моделирования полезно сделать этот блок таким, чтобы можно было:

- генерировать сигнал с заданными свойствами;
- брать сигнал из файла; брать сигнал из рабочей области MATLAB.
- Для этого потребуются следующие стандартные блоки пакета Simulink.

### Блок считывания сигнала из файла

Файл, имя которого указано в виде параметра, должен быть файлом данных в формате системы MATLAB.

Этот блок позволяет считывать данные прямо из mat-файла, что очень удобно для тестирования системы на реальных данных. Для настройки блока достаточно дважды щёлкнуть по нему левой клавишей мыши, после чего появится следующее диалоговое окно, показанное на рис. 5.

| eck Parameterk: From File                                                                                                    |
|----------------------------------------------------------------------------------------------------|
| From File                                                                                                    |
| Read time and cuput values from the first matrix in the openined UAT file. The<br>matrix mast contain one values in the cale. Additional trives correspond to<br>cuput elements. The putcles between columns. |
| Palareters                                                                                                    |
| File name.                                                                                                    |
| DTMF#                                                                                                    |
| Shrop e time:                                                                                                    |
| 0.000125                                                                                                    |
|                                                                                                    |
| OK Cancel Help 5004                                                                                                    |
|                                                                                                    |

# Рис. 5

Как видно на рис. 6, в первой строке ввода нужно ввести имя файла, из которого будут считываться данные, а во второй — интервал времени между отсчётами сигнала.

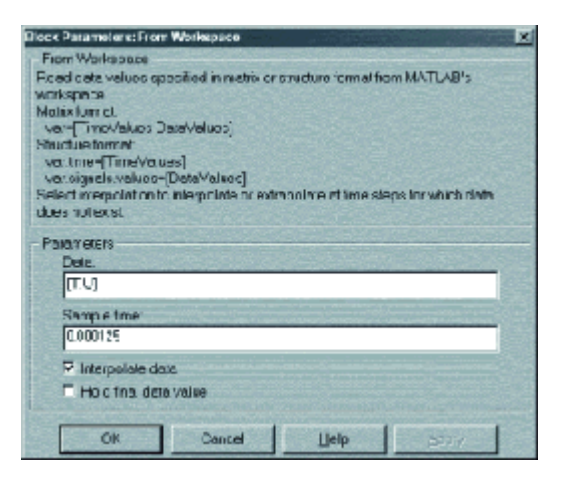

### Блок считывания сигнала из рабочей области MATLAB

Этот блок предназначен для использования данных, находящихся в рабочей области MATLAB, то есть уже загруженных в память.

Настройка блока (рис. 6) состоит из следующих полей:

- имя переменной, в которой есть данные о времени и значении сигнала;
- интервал дискретизации;
- флажок, выставляемый при необходимости интерполировать данные, если временные метки в переменной и модели не совпадают;
  - флажок, выставляемый при необходимости удерживать последнее значение после окончания данных.

#### Блок генератора сигналов

Этот блок позволяет генерировать синусоидальный сигнал, меандр или пилообразный сигнал и позволяет задавать частоту в Гц (рис. 7).

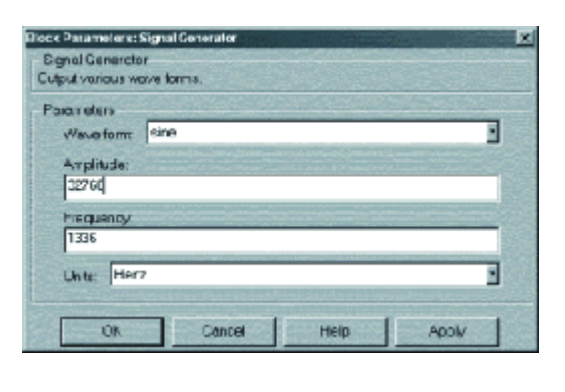

Рис. 7

# Блок генератора белого шума

Генератор белого шума, спектр которого ограничен половиной частоты дискретизации, позволяет моделировать шумовую компоненту сигнала.

В качестве параметров шума задаётся мощность процесса, интервал дискретизации и инициирующее значение для генератора случайных чисел (рис. 8).

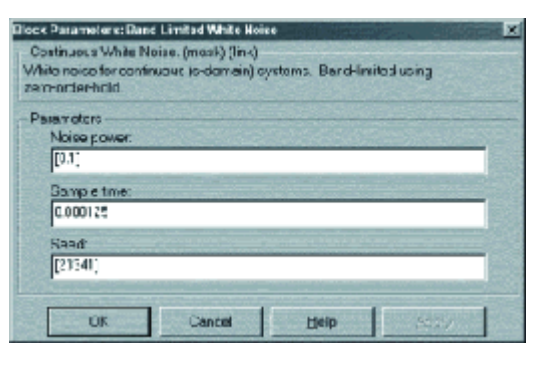

Рис. 8

### Мультиплексор

Позволяет переключать несколько входных устройств на одно выходное по определённому правилу.

необходимый Единственный параметр, работы мультиплексора для количество переключаемых входов (рис. 9).

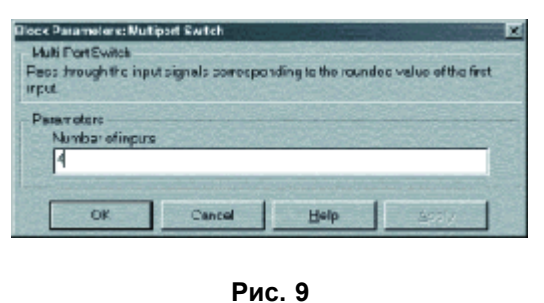

В нашем случае, число переключаемых входов равно 4, а верхний вход является управляющим. На него должно быть подано целое число, определяющее номер входа, который в данный момент должен быть подключен к выходу.

### Генератор заданной повторяющейся последовательности

Он нужен для определения, в какой момент времени какой из генераторов будет использоваться.

В качестве параметров задаются временные метки и значения сигнала в них (рис. 10).

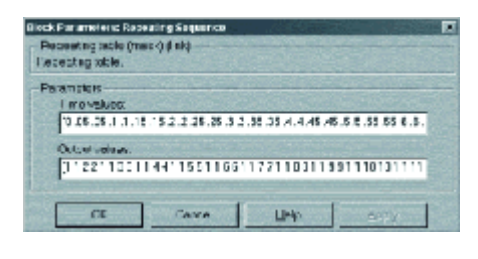

### Рис. 10

При заданных значениях параметров на выходе этого блока получается результат (который для удобства пользователя также виден и на графическом изображении блока), показанный на рис. 11.

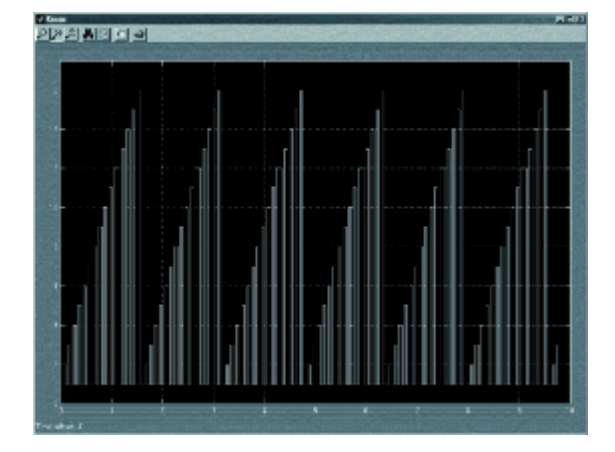

Рис. 11. Осциллограмма на выходе генератора повторяющейся последовательности

Сначала реализуем генерацию всех цифр DTMF с помощью генераторов, как это показано на рис. 12.

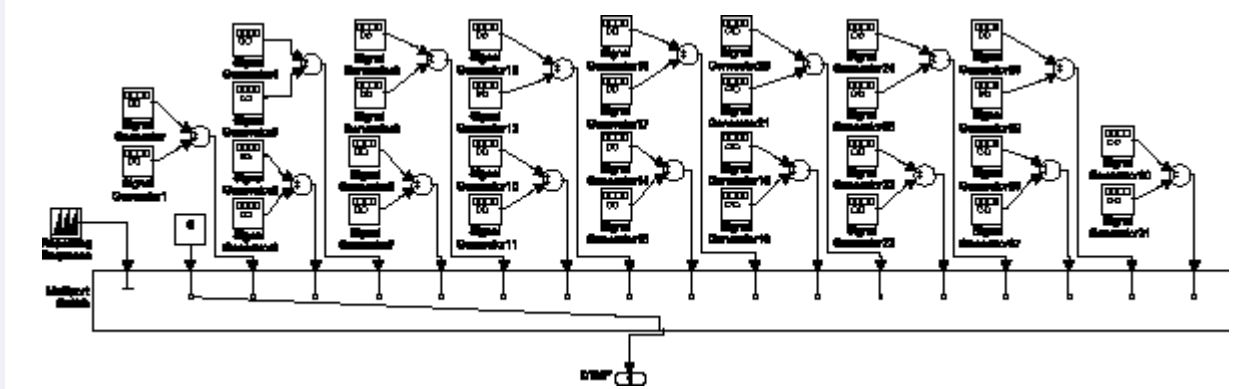

Рис. 12. Генератор цифр DTMF

Здесь с помощью мультиплексора, имеющего 17 входов (16 цифр + пауза), происходит передача одной из цифр или паузы на выходной порт DTMF. Этим процессом управляет генератор заданной последовательности, в параметрах которого задано время переключения и значение, которое нужно в это время удерживать.

На основании вышеизложенного, построим универсальный генератор сигнала, который генерирует сигнал с заданными параметрами, смешивает его с шумовым процессом заданной мощности, позволяет брать сигнал из файла или из рабочей области MATLAB. Пример такого блока показан на рис. 13. На нём для увеличения наглядности всё то, что было на рис. 12, собрано в виде подблока. Чтобы сделать подблок, нужно выделить с помощью мыши нужный фрагмент, а затем в меню "Edit" выбрать "Create Subsystem" или нажать "Ctrl-G". Альтернативным вариантом является создание подсистем, как это было показано при построении блок-схемы модели.

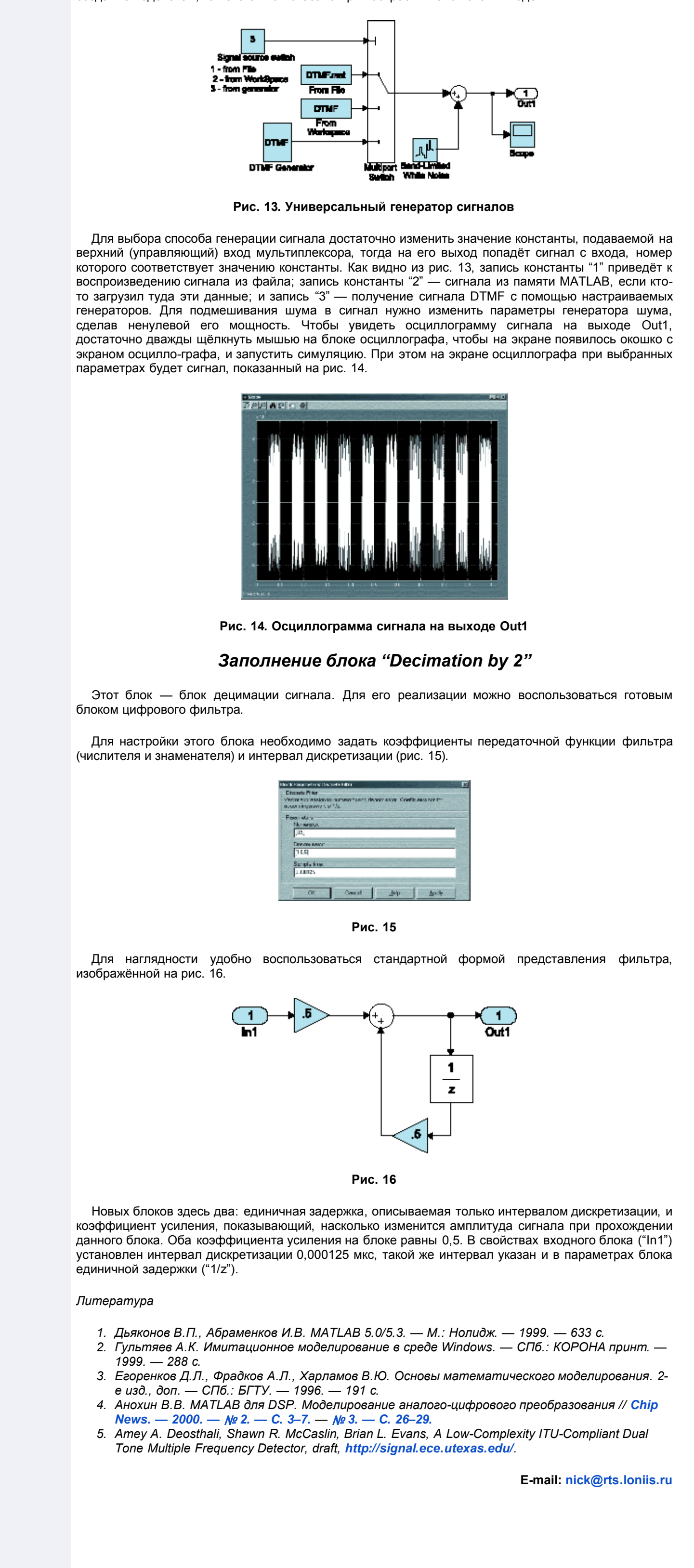

Разработка сайта:

© 2001 "CHIP NEWS"